# 山东石油化工学院 2021 年普通专升本 专业综合能力测试考生考试操作手册

考试为在线考试形式,考生自行准备符合要求的考试设备、监控设备和场地 参加网上考试。考试全程同时开启两路在线视频监控,进行远程在线监考。以下 就考试设备要求、在线考试操作流程以及如何搭建第二视角云监控(鹰眼)监控 等具体操作进行说明。

#### 一、考试设备

#### 1. 用于考试答题的设备

考试通过"在线考试易考系统"网页版进行,用于答题的考试设备优先推荐使用台式或笔记本电脑(作答界面显示更加完善),考试也支持智能手机作答。

#### (1) 使用电脑要求:

Win7或Win10操作系统,CPU I3及以上,内存4G及以上,配有麦克风、 前置摄像头,安装最新版谷歌(chrome)或者火狐(Firefox)浏览器,确保设 备电源充足,建议外接电源。考试期间将全程使用摄像头,需确保电脑摄像头开 启,无遮挡。

(2) 使用手机要求:

禁止使用 iphone、ipad 登录在线考试平台(易考);

大众品牌智能手机,安卓手机,建议安卓10及以上操作系统,安装最新版 谷歌(chrome)或者火狐(Firefox)浏览器;手机摄像头工作正常,无遮挡。

#### 2. 用于云监控(鹰眼)监控的设备

(1) 用于云监控(鹰眼)设备可以使用智能手机或平板,要求如下:

| 设备   | 智能手机           | /平板设备          |
|------|----------------|----------------|
| 操作系统 | IOS            | Android        |
| 系统版本 | IOS 11.0.2 及以上 | Android 10 及以上 |
| 浏览器  | Safari 11及以上   | Chrome 75 及以上  |
| 摄像头  | 有              | 有              |

(2)强烈建议考生使用推荐的浏览器登录云监控(鹰眼);如考生自行选用其他浏览器导致监控效果不佳,由考生自行承担后果。

(3) 云监控(鹰眼)设备的架设要求

云监控(鹰眼)监控设备建议架设在考生的侧后方、距离 1.5 米-2 米处、 摄像头高度 1.2-1.5 米,与考试位置成 45 度角(如下图所示)。

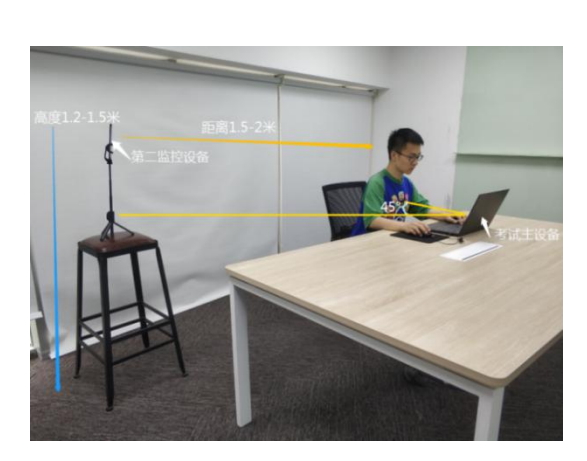

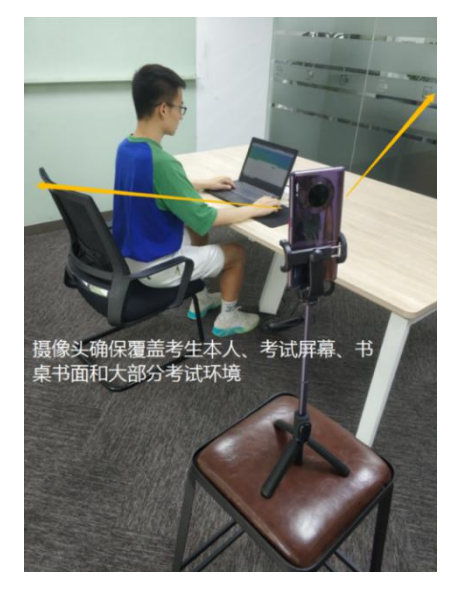

云监控(鹰眼)监控设备架设好以后,可以使用前置摄像头的拍照功能, 查看监控效果、调试监控角度,确保监控摄像头无遮挡、设备架设稳定,监控范 围应覆盖考生上半身(双手可见)、考试设备、答题设备的屏幕、书桌以及考生 周边环境。

### 二、考试注意事项

1.考试前考试和监控设备应关掉无关应用或提醒功能,避免来电、微信、或 其他应用打断考试和监考过程。

(1) 苹果 IOS 设备关闭消息通知方法:

https://jingyan.baidu.com/article/fcb5aff71285c4edaa4a712b.html

(2) 安卓设备关闭消息通知方法:

https://jingyan.baidu.com/article/e75aca859a5fc3542edac6a6.html

2. 云监控(鹰眼)的手机应设置为在充电时永不息屏,设置方式如下:

(1) IOS 设备:在设置-显示与亮度-自动锁定内,设置为"永不"。

(2)安卓设备:安卓手机需先开启"开发人员选项/开发者选项",由于每 个品牌机型的开发者选项操作步骤不同,请自行百度搜索本人手机品牌的开发者 选项如何开启。开启开发者选项后,在开发者选项内,开启"不锁定屏幕(充电时屏幕不会休眠)"。

| <                                | 开发者选项               |   |
|----------------------------------|---------------------|---|
| 开启开发者选项                          |                     |   |
| <b>桌面备份密码</b><br>桌面完整备份当前未       | 设置密码保护              | > |
| <b>不锁定屏幕</b><br>充电时屏幕不会休眠        |                     |   |
| 直接进入系统<br>开启后不使用系统的<br>进入系统,需要无屏 | 锁屏样式, 点亮屏幕直接<br>幕密码 | 0 |
| 打开蓝牙数据包日<br>抓取所有蓝牙数据包            | <b>日志</b><br>到一个文件  |   |

3. 正式考试过程中设有离屏限制, 若超过离屏限制次数, 考生将无法再进入 考试。为确保考试顺利进行, 请考生于开考前务必关闭相关网页和软件, 包括安 全卫士、电脑管家及 QQ、微信等各类通讯软件, 并将相关软件设置禁止 app 消 息弹窗。

4.考试期间如发生考试设备或网络故障,故障解决后,考生可重新进入考试
继续作答,之前的作答结果会实时保存,但是由于考试设备或网络故障导致考试
时间的损失不予弥补,考试时间结束则统一收卷。

5. 考试时间较长,请确保考试和监考用设备电量充足,建议全程使用外接电源。

6. 网络带宽不低于 20Mbps, 建议使用带宽 50Mbps 或以上的独立光纤网络, 并准备 4G 等手机移动网络作为备用网络,事先做好调试,以便出现网络故障时 能迅速切换备用网络继续考试。

#### 三、考试操作流程

#### 1. 考试地址

通过报名时手机号收到的短信或者学校官网(https://zs.slcupc.edu.cn/) 获取考试链接,在 Chrome 谷歌或 Firefox 火狐浏览器中输入考试网址打开考试系统;

**特别提醒:**正式考试与模拟考试的考试网址不同,请考生注意查看短信或网站通知。考生不需要在在线考试(易考)系统上注册帐号,直接使用短信或网站通知的考试链接打开考试系统。

2. 调试摄像头

| 易考考试操作测试<br>*14.09/08<br>2020/04/16 14:06 - 2020/04/18 14:00 |  |
|--------------------------------------------------------------|--|
| IB46人由句正句 <b>Q #</b>                                         |  |
|                                                              |  |

点击"调试设备"测试本机摄像头是否可用,如能清晰地看到图像,说明摄 像头调用正常,即可登录考试。

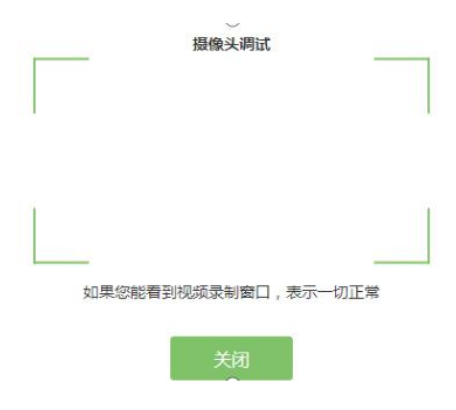

#### 3. 考试登录

考前 30 分钟,在登录界面输入考生号登录考试。开考 30 分钟后未能登录的 考生,视为缺考,考生将无法登录系统参加考试。登录中若有问题,可联系页面 中的"技术支持"协助解决。

| ~5 武町町町:<br><br>2020/05/14 20:30 - | - 2020/05/16 21:00 |  |    |   |
|------------------------------------|--------------------|--|----|---|
|                                    |                    |  |    |   |
|                                    |                    |  |    | 2 |
| 请输入准考                              | 征号                 |  | 登录 |   |
| 距离开考还有                             | ā: <b>13 : 24</b>  |  |    |   |
| 0                                  |                    |  |    |   |

注: 若考试未到登录时间,则登录框会显示距离开考还有多久的倒计时。

## 4. 信息确认及拍照进行人脸核验

(1)考生确认自己的基本信息(根据实际考试基本信息为准,下图仅为样图),请考生核对基本信息,点击确定:

| 姓名   |    |  |
|------|----|--|
| t€   |    |  |
| 身份证号 |    |  |
| 152  | 29 |  |
| 佳考证  |    |  |
| te   |    |  |

(2) 核对照片是否为本人照片(不需上传任何照片),无误后,单击"进入考试"按钮。

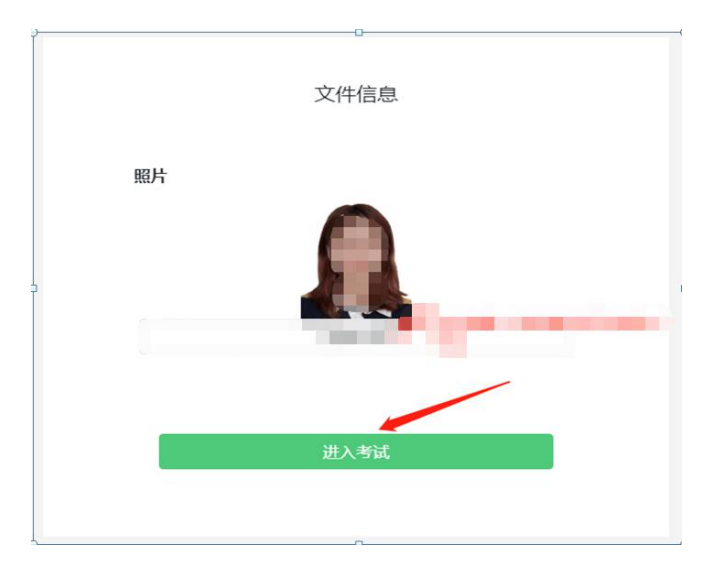

(3)确认个人信息后,进入阅读考试诚信承诺书界面,请考生仔细阅读。承诺后,进入下一环节。

(4)进入考试后,系统会提示考生拍摄个人正面照进行人脸核验,务必确 保拍照时光线充足、图像清晰,照片应包括考生完整的面部和肩部。

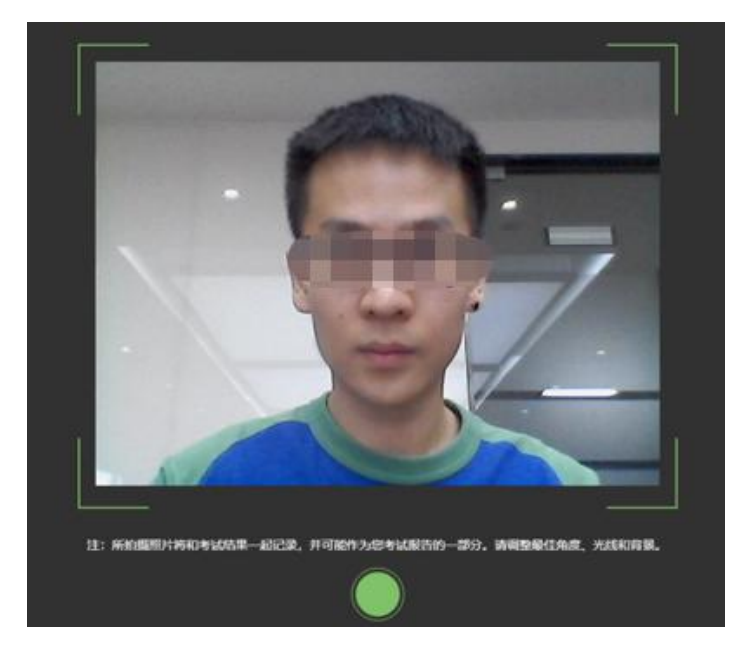

#### 5. 开启云监控(鹰眼)

(1)进入考试后,考试设备上会显示云监控(鹰眼)二维码,使用智能手机或平板设备扫描二维码(如下图所示);注:以下呈现的所有二维码 仅供展示,请以实际考试中获取的二维码为准。

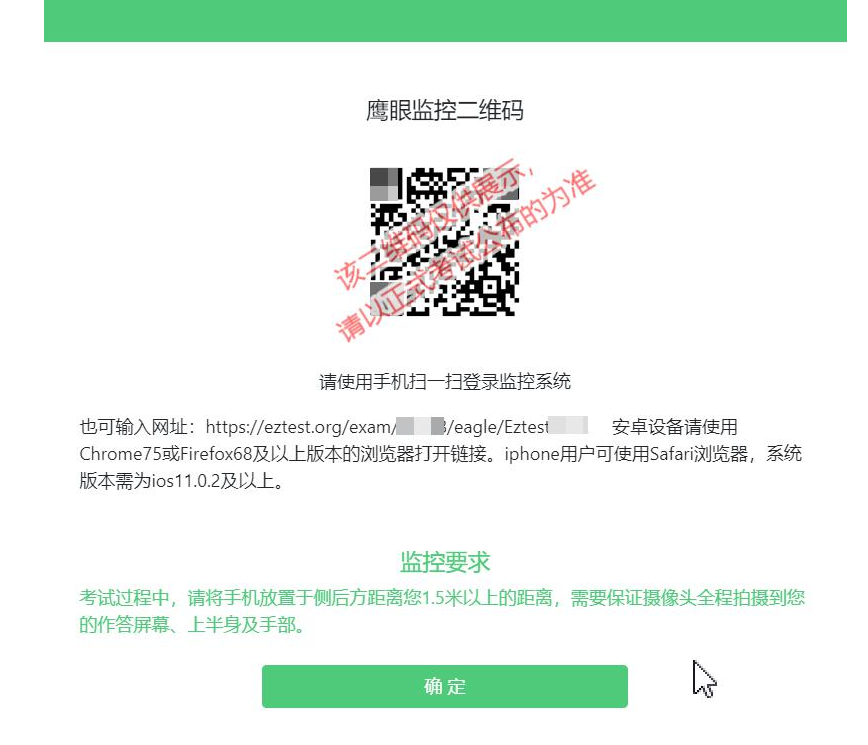

(2)如使用 IOS 设备(iPhone、iPad)作为云监控(鹰眼)设备,扫描二 维码后依据提示使用 Safari 浏览器打开云监控(鹰眼),安卓机型扫描二维码 后选择使用推荐浏览器(谷歌或火狐)登录云监控(鹰眼),打开云监控(鹰眼) 后点击"进入监控"按钮,进入下一页。

| <page-header><text><text><text><text><text><text><text><text><text><text></text></text></text></text></text></text></text></text></text></text></page-header>                                                                                                    | 2:33 at 🗢 🗈                                                    | 19:00 전 \$29 HON 19:11 등의 전화                                                                                                    |
|----------------------------------------------------------------------------------------------------|----------------------------------------------------------------|----------------------------------------------------------------------------------------------------|
| <section-header><section-header><section-header><section-header><section-header><section-header><section-header><section-header><section-header><section-header><section-header></section-header></section-header></section-header></section-header></section-header></section-header></section-header></section-header></section-header></section-header></section-header> | × 鹰眼监控- ···                                                    | × 鹰眼监控                                                                                                    |
| 主九方: ATA                                                                                                    | A RAREY<br>REMEMBER<br>AND AND AND AND AND AND AND AND AND AND | X 國國亞   國國   Water     Bet Merry   Bet Merry     Bet Merry   Bet Merry     Bet Mery   Bet Mery     Bet M |
|                                                                                                    |                                                                | 主办方: ATA                                                                                                    |

(3) 允许 eztest. org 访问相机(如下图所示)

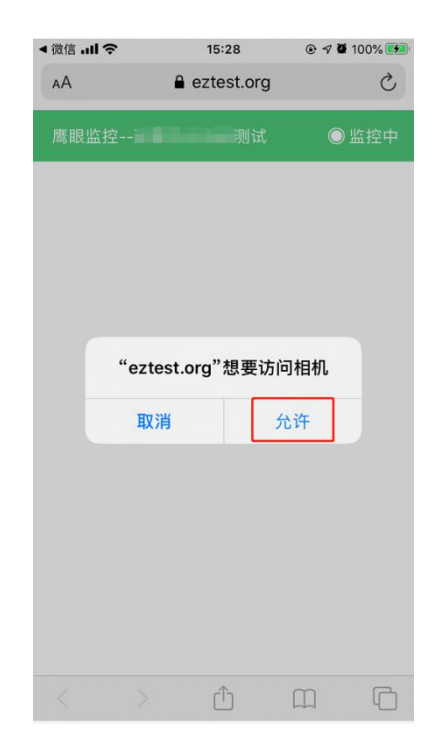

(4)将监控设备架设固定到要求的位置,监控视角效果要求如下图所示。

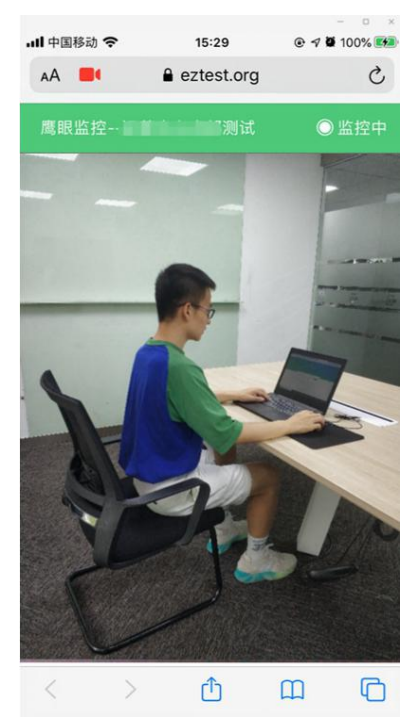

(5) 云监控(鹰眼) 开启且按照要求架设后, 在考试设备的界面上点击"确 定"按钮(如下图所示)进行考试;

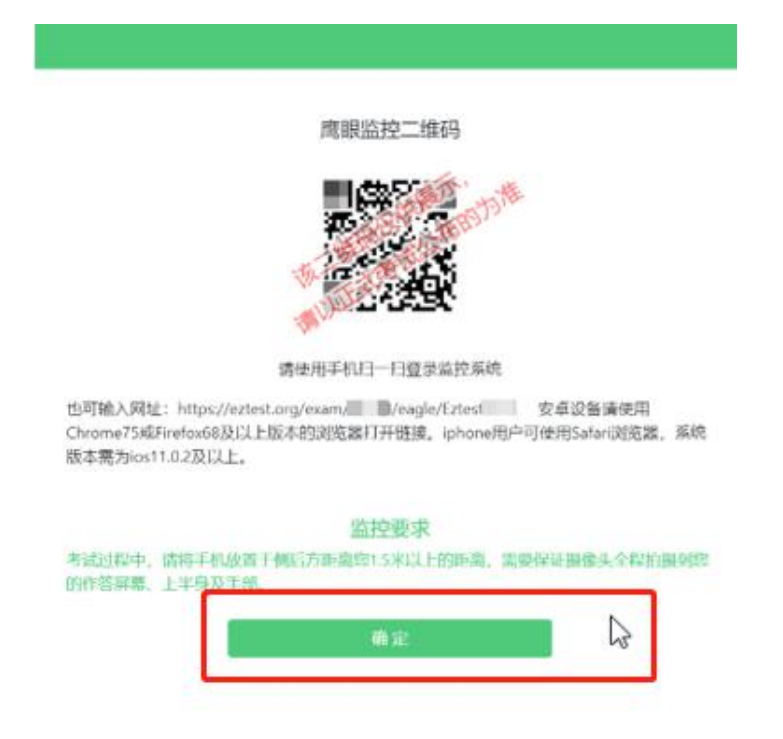

### 6. 进入候考界面

架设好云监控(鹰眼)后,若未到考试开始时间,则先进入候考界面,认真 阅读考生须知,做好考试前的最后准备事项。(注意:准点和迟到登录的考生无 候考页面)

| 潍坊职业学院2020年单独招生和综合评价招生考试                                                                                                    |
|----------------------------------------------------------------------------------------------------|
| 距离答题开始还有<br>20:46                                                                                                    |
| - 考生须知                                                                                                    |
| -, 4.0370, 20.0960, 14.00 ft 20.                                                                                                    |
| 二、半位为此,是一部公里,内面为此下部时,第一部公司、第二下部公司,第二下部公司,并且当时为为公司,以上为部分为有限是,出现公子以来说作答。                                                                                                    |
| E. PLERATURATINGA, TOTALES, BRARDER, MATARENER, POPERARE, PRINCIPAL PRODUCTION, INDIAL PROPERTY, AND ADDRESS, AND ADDRESS, ADDRESS, AND ADDRESS, AND ADDRESS, ADDRESS, ADDRESS, AND ADDRESS, ADDRESS, ADDRESS, ADDRESS, ADDRESS |
| o, the second second second second second second second second second second second second second second second                                                                                                    |
| E. ARTICERIUM. MORENTEMPERATURE ARGENTICALERATE, DEPENDING, ES. T.S. ALEXING.                                                                                                    |
| 六、考试是你们是你有人口的是POINTER,我们就不过,你们们都知道上午以上的你的时候,这些你们你是是我们是你的我们?"                                                                                                    |
|                                                                                                    |

## 7. 答题及交卷

(1)考试开始后,系统将自动跳转至试题页面,进入考试界面(如下图所示)。

|                     | A C括 0/6 @ 2.22:37<br>倒计时~ #K. Marson        |
|---------------------|----------------------------------------------|
| ●                   |                                              |
| Øjenn Astate        | 完成所有<br>一一一一一一一一一一一一一一一一一一一一一一一一一一一一一一一一一一一一 |
|                     | 翘 日 点 击                                      |
| 完成当前趣目,<br>点击"下一题"↔ |                                              |
| <b>建一</b> 利 國一 1    |                                              |

(2)考试包含多个单元,需先结束当前单元后进入下一单元的答题(如下图所示);(注意:结束单元后不可再返回修改答案,考生必须确认已经完成本单元答题后再结束当前单元)

| ×                                   |            | 结束本单元               |                |
|-------------------------------------|------------|---------------------|----------------|
| 确定要结束本单元考试?还有 34 题未作答,进入下一单元后,将不能返回 | 确定要结束本单元考试 | 〔?还有 34 题末作答 , 进入下一 | 半<br>一元后,将不能返回 |

(3) 考试界面会显示考试剩余时间;

页面右上角的倒计时为试卷时长倒计时。到考试结束时间会统一结束考试。

答题结束后,考生可以点击界面右下角的"结束考试"按钮交卷。(如下图所示)

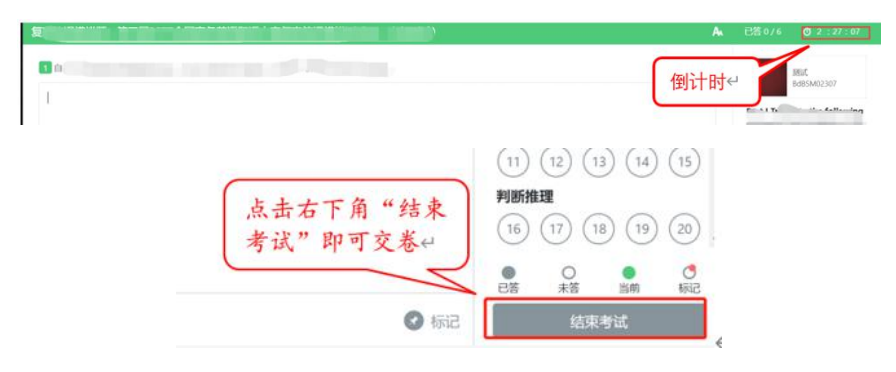

(4)在考试过程中如遇到设备或操作等技术问题,可点击"技术支持"获取帮助。(如下图所示)。

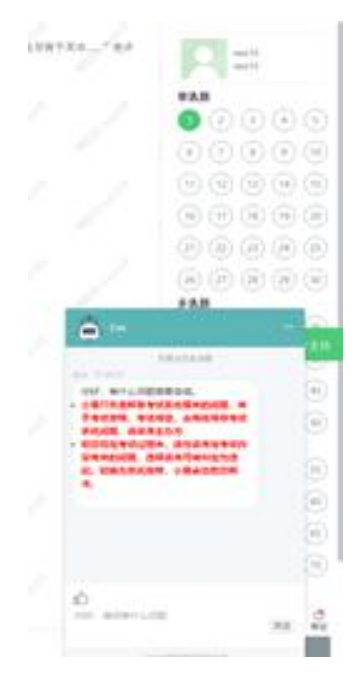

#### 8. 监控问题

(1)考试设备监控(即第一视角监控)要求摄像头保持正面面对考生,考生的完整的头部、肩部处在监控范围内,并露出双耳。

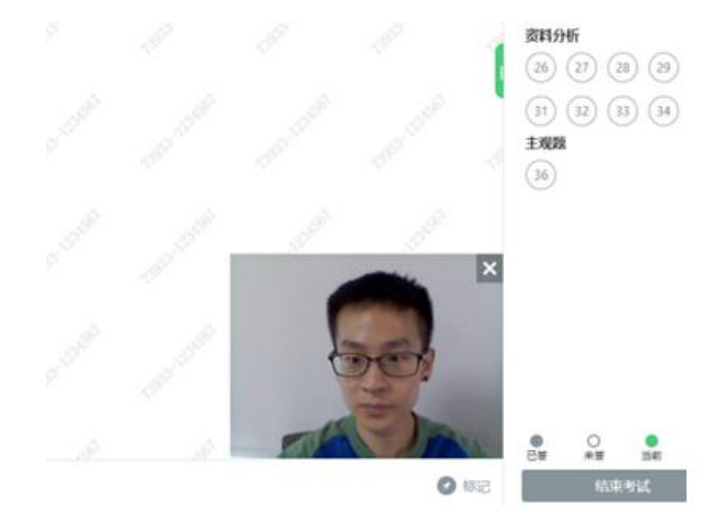

(2)考试过程中,若云监控(鹰眼)意外关闭,可以在答题界面,点击鹰 状图标打开鹰眼二维码,重新扫码登录。

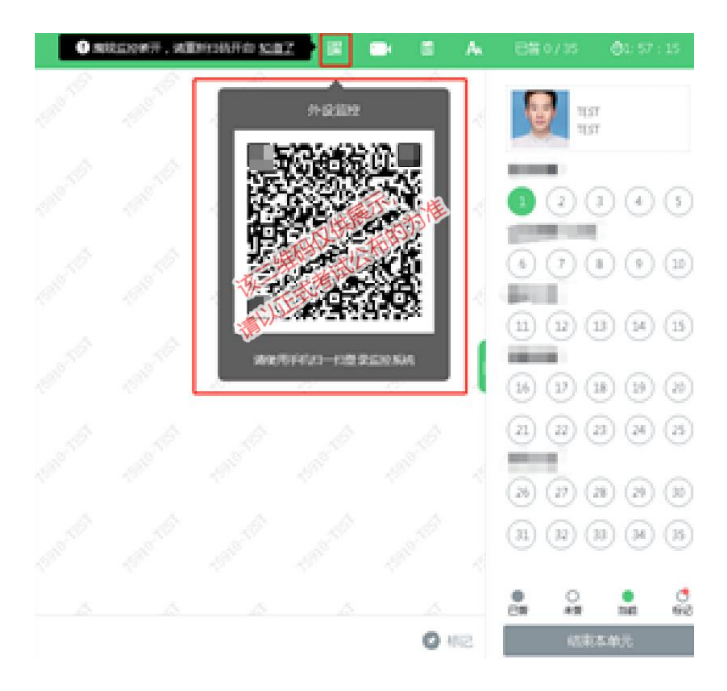

(3)考试过程中可以关闭考试界面中的云监控(鹰眼)画面,但是监控仍 在进行,监控后台仍然可以看到考生第一视角监控画面。

## 9. 考试系统技术支持

考试系统,在考试过程中如遇到设备或操作等技术问题,可点击"技术支持" 获取帮助。